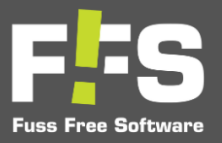

### NOTE!

*The application takes approximately one minute to fully load and become responsive upon startup.* 

### MAIN MENU / HOME

In the Main Menu/Home of the app, located at the middle bottom section of the screen, you can find sections that provide updates on your SMS credit balance, bookings, unprocessed jobs, completed jobs, and invoices.

| F₽S                                                 |                           |
|-----------------------------------------------------|---------------------------|
| For Free Solitanes<br>Hello Joy Perez<br>Basic Plan |                           |
| Home                                                | GREENING2                 |
| Configurations                                      |                           |
| Service Type                                        |                           |
| Service Personnel                                   |                           |
| Customer                                            | Job Completed not         |
| Company                                             | Invoiced Today's Progress |
| Business Details                                    |                           |
| Referral Type                                       |                           |
| Coupons                                             | Low SMS Credit Warning    |
| SMS Credit                                          | Booking Calendar          |
| Rebook Interval                                     |                           |
| Current Plan                                        | Unprocessed Jobs (1)      |
| Security ^                                          | Completed Jobs            |
| Change Password                                     |                           |
| Version: 1.0.0                                      |                           |

LOW SMS CREDIT WARNING - It provides real-time updates on your current SMS credit card balance

#### **BOOKING CALENDAR**

"This section allows you to schedule bookings for both your services and your customers".

#### UNPROCESSED JOBS

"This section provides flexibility in assigning jobs to specific companies and selecting preferred customers to work with. It also includes options to set the service date."

#### **COMPLETED JOB**

Here is the record of the jobs you have successfully completed.

#### INVOICES

Here is a detailed history of all the transactions you have completed Service Type

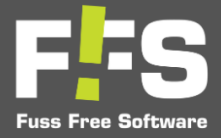

### SERVICE TYPE

This is where you can add all services you offer.

-To add service type, simply click on the "plus" Icon at the bottom right.

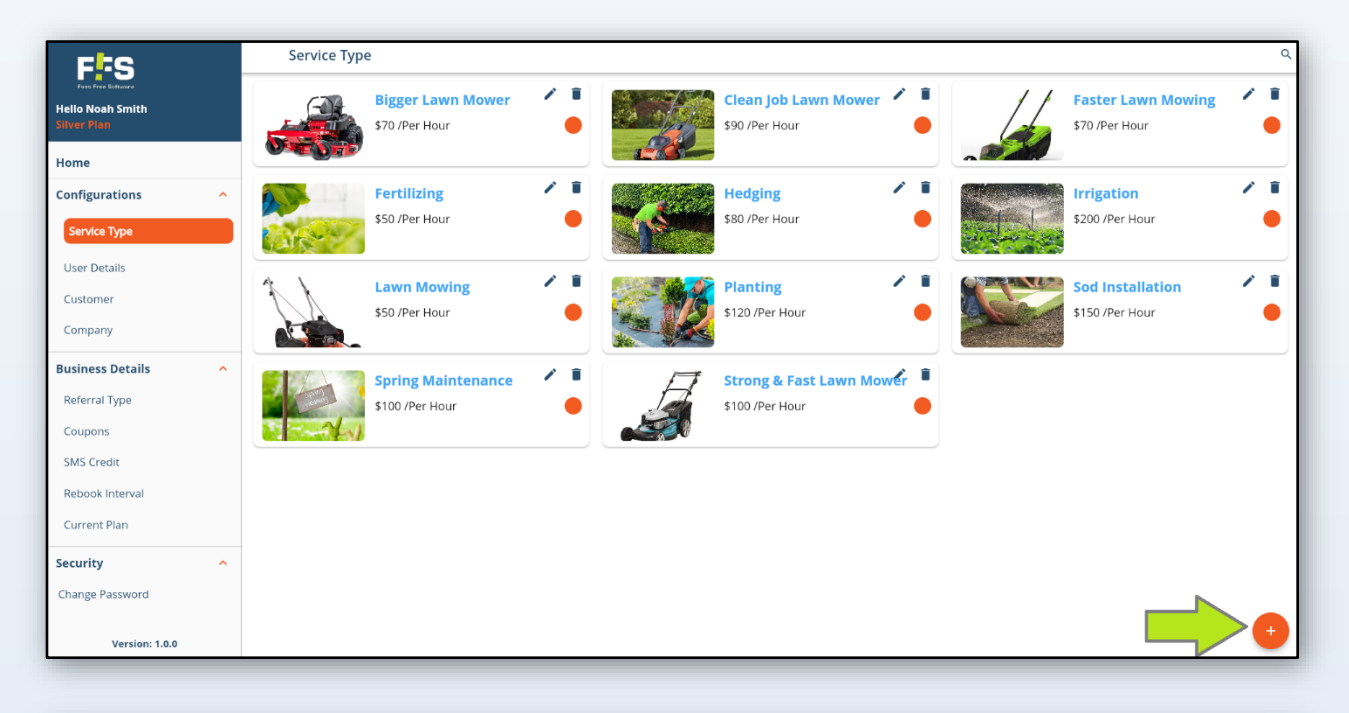

| F                                                            | Service Type                                                                                                    | ۹   |
|--------------------------------------------------------------|----------------------------------------------------------------------------------------------------|-----|
| Hello Noah Smith<br>Silver Plan                              | Bigger Lawn Mower         Image: Clean Job Lawn Mower         Image: Faster Lawn Mowing           \$70 /Per Hour         \$70 /Per Hour         \$70 /Per Hour | -   |
| Home Configurations                                          | Fertilizing<br>\$50 /Per Hour     Add Image       Add Image     Irrigation       \$200 /Per Hour                                                               | ~ 1 |
| User Details<br>Customer<br>Company                          | Lawn Mowing<br>S50 /Per Hour<br>Choose colour heading<br>Choose colour heading<br>Choose colour heading<br>Choose colour heading                               |     |
| Business Details A<br>Referral Type<br>Coupons<br>SMS Credit | Service Name*                                                                                                    |     |
| Rebook Interval<br>Current Plan<br>Security                  | Fixed Price Cancel Add                                                                                                    |     |
| Change Password<br>Version: 1.0.0                            |                                                                                                    | •   |

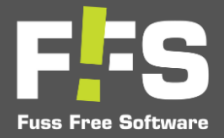

### **USERS**

Allows access for a user. You can add additional user privileges. As a main admin you have access to all.

**Note!** You need to upgrade to silver and above subscription level. You can do this from the app once logged in.

• To add more user, simply click the orange button located in the bottom right corner of the screen.

| < User Details |                                                                                                    |            |
|----------------|----------------------------------------------------------------------------------------------------|------------|
|                | Email : sikju943@gmail.com<br>First Name : Nah<br>Last Name : Smth<br>Last Access : 06/08/2024 04:00 PM | Main Admin |
|                |                                                                                                    |            |
|                |                                                                                                    |            |
|                |                                                                                                    |            |
|                |                                                                                                    |            |
|                |                                                                                                    |            |
|                |                                                                                                    |            |

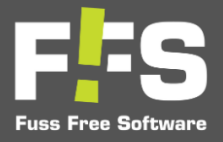

## **COSTUMER**

Here's your customer list, your customer data base. You can change and update from this page.

To add additional customers to your list simply follow the instructions given bellow.

• *Click the orange button at the bottom right.* 

| F                                                    | Customer |                                | ۹ : |
|------------------------------------------------------|----------|--------------------------------|-----|
| For Free Soltrace<br>Hello Noah Smith<br>Silver Plan |          | Alexander Wright<br>0410425757 |     |
| Home                                                 |          | Daniel Green                   |     |
| Configurations                                       |          | 024634187                      |     |
| Service Type                                         |          | Emily Walker                   |     |
| User Details                                         |          | 027427842                      |     |
| Customer                                             |          | Joy Perez<br>0451356475        |     |
| Company                                              |          |                                |     |
| Business Details                                     |          | Lincoln Foster<br>054346155    |     |
| Referral Type                                        |          | Logan Torres                   |     |
| Coupons                                              |          | 064415684                      |     |
| SMS Credit                                           |          | Turne Million                  |     |
| Rebook Interval                                      |          | 084616841                      |     |
| Current Plan                                         |          |                                |     |
| Security ^                                           |          | Mia Gracia<br>041467514        |     |
| Change Password                                      |          | Naomi Morris                   |     |
| Version: 1.0.0                                       |          | יינגודישוניט                   |     |

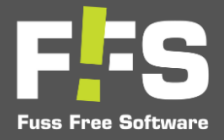

| < Add Customer |                                              | 8 |
|----------------|----------------------------------------------|---|
|                | Blacklisted ①                                |   |
|                | Count Holder                                 |   |
|                | Client has an approved account Business Name |   |
|                | Australian business No.*                     |   |
|                | Last Name*                                   |   |
|                | Mobile No*       Email*                      |   |
|                | Address*                                     |   |
|                | Suburb*                                      |   |

• You then select whether the customer represents a business or is an individual.

- Next, you'll need to provide all the necessary information needed to continue.
- All red highlighted areas are compulsory information. You would need to complete these.

#### NOTE!

Incorrect information or shortcutting data entry will make your client/customer search difficult.

| < Add Customer |                                | 8 |
|----------------|--------------------------------|---|
|                | Account Type                   |   |
|                | O Business 🔞 Individual        |   |
|                | Account Holder                 |   |
|                | Client has an approved account |   |
|                | First Name*                    |   |
|                | Select First Name              |   |
|                | Last Name*                     |   |
|                | Enter Last Name                |   |
|                | Mobile No*                     |   |
|                | Enter Mobile No                |   |
|                | Email*                         |   |
|                | Enter Email                    |   |
|                | Address*                       |   |
|                | Enter Address                  |   |
|                | Suburb*                        |   |
|                | Enter Suburb                   |   |
|                | Postal Code*                   |   |
|                | Enter Postal Code              |   |
|                | Weeks In Summer*               |   |

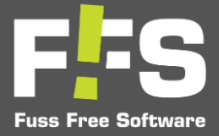

## HOW TO ADD A COMPANY

This where you update and edit a company.

To add a new company simply click on the "plus" icon at the bottom right corner.

| F                                                     | Company                       | ٩ |
|-------------------------------------------------------|-------------------------------|---|
| Page Free Software<br>Hello Noah Smith<br>Silver Plan | HUGE FOREST INC.<br>124314232 |   |
| Home                                                  | SHOP AND GO                   |   |
| Configurations                                        | 8122251223                    |   |
| Service Type                                          |                               |   |
| User Details                                          |                               |   |
| Customer                                              |                               |   |
| Company                                               |                               |   |
| Business Details                                      |                               |   |
| Referral Type                                         |                               |   |
| Coupons                                               |                               |   |
| SMS Credit                                            |                               |   |
| Rebook Interval                                       |                               |   |
| Current Plan                                          |                               |   |
| Security ^                                            |                               |   |
| Change Password                                       |                               |   |
| Version: 1.0.0                                        |                               |   |

Fill out all the information and click save icon on the top right corner.

| < Add Company |                                               |  |
|---------------|-----------------------------------------------|--|
|               | Blacklisted O                                 |  |
|               | Account Holder Client has an approved account |  |
|               | Business Name*                                |  |
|               | Australian business No.*                      |  |
|               | Mobile No*                                    |  |
|               | Email*                                        |  |
|               |                                               |  |
|               |                                               |  |
|               |                                               |  |
|               |                                               |  |
|               |                                               |  |
|               |                                               |  |

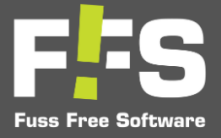

## **COUPONS**

*Here, you have the ability to manage and create coupons for your services, allowing you to offer discounts as you see fit.* 

To add coupons to your liking then please refer to the instructions below.

• To add, click on the orange circle located at the bottom right corner of the screen and fill out the information.

| F                                                     | Coupons        |                                                                  | ۹     |
|-------------------------------------------------------|----------------|------------------------------------------------------------------|-------|
| Foot Free Saturate<br>Hello Noah Smith<br>Silver Plan |                | Save 20% on your Service orders<br>20% discount on every service | / 1 0 |
| Configurations ^                                      | Coupon Expired |                                                                  |       |
| Service Type                                          |                |                                                                  | COPT  |
| User Details                                          |                |                                                                  |       |
| Customer                                              |                |                                                                  |       |
| Company                                               |                |                                                                  |       |
| Business Details                                      |                |                                                                  |       |
| Referral Type                                         |                |                                                                  |       |
| Coupons                                               |                |                                                                  |       |
| SMS Credit                                            |                |                                                                  |       |
| Rebook Interval                                       |                |                                                                  |       |
| Current Plan                                          |                |                                                                  |       |
| Security ^                                            |                |                                                                  |       |
| Change Password                                       |                |                                                                  |       |
| Version: 1.0.0                                        |                |                                                                  |       |

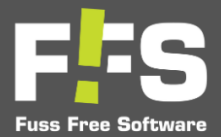

- Select an image for your coupon.
- Make or press "Auto Generate" for the coupon code
- Fill out the remaining portions

| < Coupons |                                                       |   |
|-----------|-------------------------------------------------------|---|
|           | Add Icon*                                             |   |
|           | Enter Coupon Code Auto generate                       | ) |
|           | Enter Coupon Description                              |   |
|           |                                                       |   |
|           | Enter Discount Percentage                             | ) |
|           | Enter maximum Discount                                |   |
|           | Enter minimum order value                             |   |
|           | Select Usage type Select Usage type Select Usage type |   |
|           | O single O Multiple                                   |   |
|           | Enter Max usage per Customer                          |   |

• Complete the process by clicking the "Add Coupon" button.

| < Coupons |                                                                |          |
|-----------|----------------------------------------------------------------|----------|
|           | Enter Coupon Code Auto                                         | generate |
|           | Enter Coupon Description                                       |          |
|           |                                                                |          |
|           | Enter Discount Percentage                                      |          |
|           | Enter maximum Discount                                         |          |
|           | Enter minimum order value                                      |          |
|           | Select Customer type                                           |          |
|           | New Customer     Existing Customer     Both Select Lisage type |          |
|           | Single O Multiple                                              |          |
|           | Enter Max usage per Customer                                   |          |
|           | Start Date                                                     |          |
|           | End Date                                                       |          |
|           | Add Coupon                                                     |          |

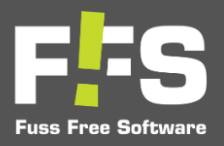

# SMS Credit

This shows your current SMS balance. You will need credits to successfully send SMS's to your client including automatic reminders and confirmations.

To purchase select SMS credits and click on "Proceed to Pay.

| < SMS Credit |                     |   |
|--------------|---------------------|---|
|              | _Current SMS Credit |   |
|              | Select Sms Credit   |   |
|              | 200                 | 0 |
|              | 500                 | 0 |
|              | 1000                | 0 |
|              | Other               | 0 |
|              |                     |   |
|              |                     |   |
|              |                     |   |
|              |                     |   |
|              |                     |   |
|              |                     |   |
|              |                     |   |
|              |                     |   |
|              |                     |   |
|              |                     |   |
|              |                     |   |
|              | Proceed to Pay      |   |

Confirm your payment by entering your credit card details.

| K SMS Credit |                    |   |
|--------------|--------------------|---|
|              | Current SMS Credit |   |
|              | Select Sms Credit  |   |
|              | 200 (              | C |
|              | 500 (              | C |
|              | 1000               | ٥ |
|              | Other              | C |
|              | Submit             | ) |
|              | Proceed to Pay     |   |

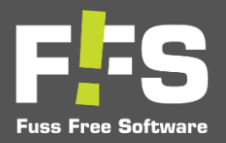

# **REBOOK INTERVAL**

In this section, you can manage customers bookings, specifying the number of weeks they schedule their appointments with you.

| <    | Rebook Interval |                     |                 |
|------|-----------------|---------------------|-----------------|
| Back |                 | Weeks in Summer     |                 |
|      |                 | Using Summer Season | Enable Summer Ø |
|      |                 | Submit              |                 |
|      |                 |                     |                 |
|      |                 |                     |                 |
|      |                 |                     |                 |
|      |                 |                     |                 |
|      |                 |                     |                 |
|      |                 |                     |                 |
|      |                 |                     |                 |

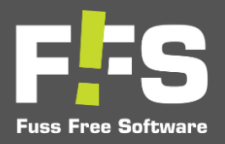

## **CURRENT PLAN**

*Here, you have the option to select the subscription plan that best meets your requirements. To activate a specific subscription, ensure you have the necessary funds available.* 

| FES                                                                                                    |                                                                                                    |                                                                                                    |                                                                                                    |
|----------------------------------------------------------------------------------------------------|----------------------------------------------------------------------------------------------------|----------------------------------------------------------------------------------------------------|----------------------------------------------------------------------------------------------------|
| Subscription plans to sult your B                                                                                                    | siness                                                                                                    |                                                                                                    |                                                                                                    |
| Basic<br><sup>5</sup> 35 30 / Month<br>Excluding GS<br>1 User<br>1 User<br>2 Prec SMS Credits<br>3 Accept Credit Card Payment<br>3 Upper 10<br>1 Integration 10<br>Start NOW | Silver<br><sup>S</sup> 65 40 / Month<br>Excluding GST<br>1 User<br>2 Free SMS Credits<br>3 Accept Credit Card Payments<br>3 Support ●<br>1 Integration ●<br>START NOW | Most Popular<br>Silver Plus<br><sup>5</sup> 99 60 / Month<br>Excluding GST<br>∴ 3 Users<br>○ 30 Pree SMS Credits<br>○ Accept Credit Card Payments<br>○ Support ○<br>integration ○<br>START NOW | Gold<br><sup>5</sup> 199 90 / Marth<br>Excluding GST<br>Subers<br>Accept Credit Card Payments<br>Support ©<br>Integration © |
|                                                                                                    | <b>Looking for a</b><br>Connect with us and we can create a pl                                                                                                    | custom plan?                                                                                                    | 55.                                                                                                    |

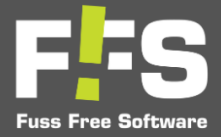

# Change Password

| First Free Software<br>Hello Noah Smith   |   |
|-------------------------------------------|---|
| iver Plan<br>Iome                         |   |
| Service Type                              | ^ |
| Customer                                  |   |
| usiness Details                           | ^ |
| eterral Type<br>Coupons                   |   |
| redit<br>k Interval                       |   |
| rent Plan<br>I <b>rity</b>                | ^ |
| hange Password 4                          |   |
| 2-Stan Varification (1)<br>Version: 1.0.0 |   |

This section allows you to securely change your password at any time.

| < | Change Password |                                                                                                    |   |
|---|-----------------|----------------------------------------------------------------------------------------------------|---|
|   |                 | Password Guideline: Password length must be minimum 10 characters long including uppercase, lowercase, digit and special character, e.g Netest@1235 |   |
|   |                 | New Password 6                                                                                                    | 8 |
|   |                 | Confirm Password                                                                                                    | • |
|   |                 |                                                                                                    |   |
|   |                 |                                                                                                    |   |
|   |                 |                                                                                                    |   |

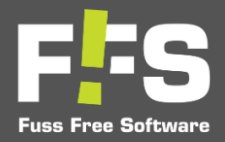

# Edit profile

In this section, you can enter basic information such as your name and phone number. By providing your phone number in this section, you can enable 2-step verification to enhance the security of your account.

| < Edit Profile |                       |
|----------------|-----------------------|
|                | First Name<br>Joy     |
|                | Last Name<br>Perez    |
|                | Phone Number          |
|                | +61 • 7567247874      |
|                | 2-Step Verification O |
|                | Submit                |
|                |                       |
|                |                       |
|                |                       |
|                |                       |
|                |                       |
|                |                       |
|                |                       |
|                |                       |
|                |                       |
|                |                       |
|                |                       |

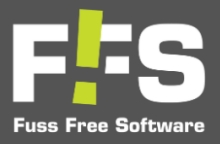

## Feedback

*Here, you can send us feedback regarding any issues you encounter or provide tips to enhance our app. Your input is valuable to us!* 

| < Add Feedback |                                   |
|----------------|-----------------------------------|
|                | Company Name*<br>Grass Lawn       |
|                | / First Name*                     |
|                | Last Name*                        |
|                | Mobile No*                        |
|                | Email*<br>skjuyë43ëgnali.com      |
|                | Feedback                          |
|                | Enter captcha <sup>+</sup> 1RgyPf |
|                | Send                              |
|                |                                   |
|                |                                   |

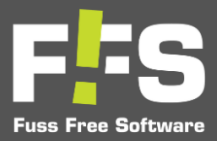

# CONTACT US!

We value your feedback and are here to assist you with any questions or concerns you may have. Please use the following methods to get in touch with us:

# Email:

For general inquiries or support requests, please email us at <u>support@ffssoftware.com.au</u> We aim to respond to all emails within 24 hours.

# Phone:

You can reach us by phone at [089 200 6025]. Our customer service team is available Monday through Friday, from 9:00 AM to 5:00 PM.